Computing

## Wie kann ich in Windows die Bildschirmauflösung bzw. Monitorauflösung für eine Remotedesktopverbindung einstellen?

- Wenn Sie in Windows für eine **RDP** die **Auflösung** für den **Bildschirm ändern** bzw. **anpassen** möchten, gehen Sie wie unten beschrieben vor.
- Öffnen Sie den Dialog **Remotedesktopverbindung** (z.B. indem Sie im Windows-Suchfeld unten **Remotedesktopverbindung** eingeben und das zugehörige Suchergebnis anklicken).
- Klicken Sie unten auf **Optionen einblenden** (es werden weitere Einstellungen im Dialog angezeigt).
- Wechseln Sie auf den Reiter Anzeige.
- Verschieben Sie unter Anzeigekonfiguration den kleinen Regler (in Richtung Klein, wenn die Auflösung geringer werden soll, in Richtung Groß, wenn die Auflösung größer werden soll).
- Soll sich die Remotdesktop-Anzeige über den gesamten **Monitor** erstrecken, ziehen Sie den Regler ganz nach rechts auf **Vollbild**.
- Wenn Sie sich nun über den **Verbinden**-Button anmelden, wird die neue Einstellungen für die Bildschirmauflösung übernommen.

Eindeutige ID: #2424 Verfasser: Christian Steiner Letzte Änderung: 2020-12-11 12:56